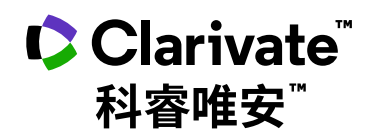

# Arts & Humanities Citation Index<sup>™</sup> (艺术人文引文索引) 快速参考指南

数据引文索引——研究数据的高效发现平台 检索・分析・管理・写作

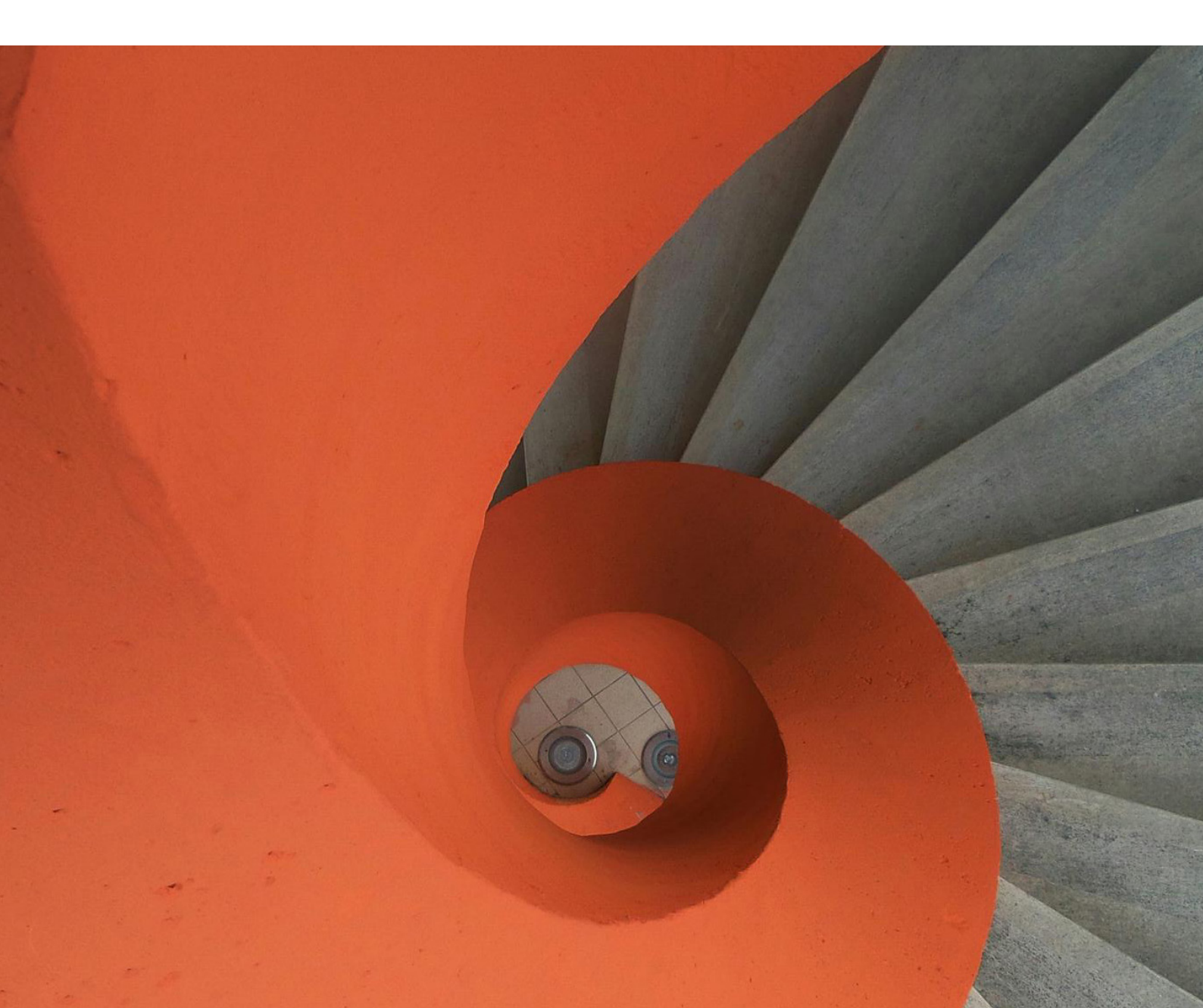

## Arts & Humanities Citation Index™ (艺术人文引文索引)

Web of Science<sup>™</sup>核心合集是获取全球学术信息的重要数据库,它收录了全球2万多种权威的、高 影响力的学术期刊,超过20万份会议录以及12万多种科技图书的题录摘要,内容涵盖自然科学、 工程技术、生物医学、社会科学、艺术与人文等领域。Web of Science<sup>™</sup>核心合集拥有严格的筛选机 制,其依据文献计量学中的布拉德福定律,只收录各学科领域中的重要学术期刊和重要的国际学 术会议。选择过程中立无偏见,且已历经半个多世纪的考验。

Web of Science<sup>™</sup>核心合集还收录了文献中所引用的参考文献,通过独特的引文索引,用户可以用 一篇文章、一个专利号、一篇会议文献、一本期刊或者一本书作为检索词,检索它们的被引用情况, 轻松回溯某一研究文献的起源与历史,或者追踪其最新进展;可以越查越广、越查越新、越查越深。

#### Web of Science ™核心合集的构成、资源数量及其追溯深度:

| Science Citation Index-Expanded <sup>™</sup> (SCI-EXPANDED,科学引文索引        | )9,500多种期刊       | 1900年         |
|--------------------------------------------------------------------------|------------------|---------------|
| Social Sciences Citation Index <sup>™</sup> (SSCI, 社会科学引文索引)             | 3,500 多种期刊       | 1900年         |
| Arts & Humanities Citation Index <sup>™</sup> (AHCI <b>, 艺术人文引文</b> 索引 ) | 1,800 多种期刊       | 1975 <b>年</b> |
| Conference Proceedings Citation Index <sup>™</sup> (CPCI, 会议论文引文索引)      | 207,700 多种会议录    | 1990年         |
| Book Citation Index <sup>™</sup> (BKCI, 图书引文索引 )                         | 121,800 多种图书     | 2005 年        |
| Emerging Sources Citation Index <sup>™</sup> (ESCI)                      | 7,600 多种期刊       | 2005 年        |
| Current Chemical Reactions <sup>™</sup> (CCR)                            | 1,252,000 多种化学反应 | 1985年         |
| Index Chemicus <sup>TM</sup> (IC)                                        | 6,551,000 多种化合物  | 1993年         |

Web of Science<sup>™</sup>核心合集中的Arts & Humanities Citation Index<sup>™</sup>,即艺术人文引文索引,共收录 1,800多种艺术人文领域的世界权威期刊,覆盖了25个学科领域(如表1),总记录数超过514万条, 总参考文献数超过5,081万篇。

#### 表1: AHCI 所覆盖的学科领域

| 考古学       | 文化研究     | 人类学        | 音乐 |
|-----------|----------|------------|----|
| 建筑学       | 舞蹈       | 语言和语言学     | 哲学 |
| 艺术        | 电影、广播、电视 | 文学、文学评论    | 诗歌 |
| 亚洲研究      | 民俗       | 文学理论和批评    | 宗教 |
| 古典希腊和罗马文学 | 历史       | 中世纪和文艺复兴研究 |    |

# 检索 & 浏览

## 基本检索

在Web of Science<sup>™</sup>页面点击"选择数据库"右侧的下拉菜单,则可以看到所有可供检索的数据库, 点击"Web of Science<sup>™</sup> 核心合集"链接(①),并在检索页面下方的更多设置中,单一选择Arts & Humanities Citation Index进行单库检索(②)。

| Web of Science InCites Journal Citation Reports Essential Science Indicators EndNote Publons | Kopernio Master Journal List           | Dan 🗸 帮助 🖌 简体中文 🗸                         |
|----------------------------------------------------------------------------------------------|----------------------------------------|-------------------------------------------|
| Web of Science                                                                               |                                        | Clarivate<br>Analytics                    |
|                                                                                              | 工具 → 检索和跟                              | 踪 - 检索历史 标记结果列表                           |
|                                                                                              | We're building the new Web of Science. | Click here to access the preview $\Theta$ |
| 选择数据库 Web of Science 核心合集 🔹 1                                                                |                                        |                                           |
| 基本检索 作者检索 "" 被引参考文财检索 高级检索 化学结构检索                                                            |                                        |                                           |
| 示例: oil spill* mediterranean                                                                 | 主题・学校会                                 | 检察提示                                      |
|                                                                                              | +添加行   重定                              |                                           |
| 时间跨度                                                                                         |                                        |                                           |
| 所有年份 (1900 - 2021) 👻                                                                         |                                        |                                           |
| 更多设置 ▲                                                                                       |                                        |                                           |
| Web of Science 核心合集:引文索引                                                                     | 自动建议的出版物名称                             |                                           |
| Science Citation Index Expanded (SCI-EXPANDED)1900年至今                                        | 打开 👻                                   |                                           |
| Social Sciences Citation Index (SSCI) 1900年至今                                                | 默认情况下显示的检索字段数                          |                                           |
| ✓ Arts & Humanities Citation Index (A&HCI)1975年至今                                            | 1个字段(主题)                               |                                           |
| Conference Proceedings Citation Index-Science (CPCI-S)—1990年至今                               |                                        |                                           |
| Contracting index- Science (BKCI-S)2005年至今                                                   | 保存设置                                   |                                           |
| Book Citation Index- Social Sciences & Humanities (BKCI-SSH)2005年至今                          |                                        |                                           |
| Emerging Sources Citation Index (ESCI) 2005年至今                                               |                                        |                                           |
| Web of Science 核心合集: 化学索引                                                                    |                                        |                                           |
|                                                                                              |                                        |                                           |

#### 基本检索

在基本检索中,可以检索特定的研究主题、标题、作者、出版物标题、地址、文献类型、基金资助信息 等,获取您所需要的研究数据相关信息。

④ 例:检索2015-2021年有关中国画的研究论文可进行如下操作:

输入检索项

排除 精炼

全部杳看

主题:"Chin\* painting" OR "Chin\* art" OR "art of China" 出版年:2015-2021

在主题检索字段中,关键词之间默认用AND方式运算,\*代表大于等于0个字符。如示例所示, 如果您要精确检索短语Chin\* painting则可使用英文双引号,即"Chin\* painting",精确限定输 出结果

2 在检索结果中您可以聚焦A&HCI的文章,也可以同时选择Web of Science<sup>™</sup>核心合集中的多 个子库同时检索,如SSCI+A&HCI,丰富您的检索结果

| Clarivate                   |                           |                                          |                                                  |                                                            |                    | 简体中文 🎽 产品                 |
|-----------------------------|---------------------------|------------------------------------------|--------------------------------------------------|------------------------------------------------------------|--------------------|---------------------------|
| Web of Science <sup>™</sup> | 检索                        | 示记结果列表                                   | 历史 跟踪服务                                          |                                                            |                    | <b>O</b> Tingying Huang ~ |
|                             |                           |                                          | 探索跨                                              | 学科内容                                                       |                    |                           |
|                             | 选择数据库: Web                | of Science 核心合                           | 集 ~                                              |                                                            |                    |                           |
| -                           | 文献 作者                     | 被引参考文献                                   |                                                  |                                                            |                    |                           |
| 1                           | 主题                        |                                          | <ul> <li>"Chin* painting*" OR "</li> </ul>       | Chin* art" OR "art of China"                               | ×                  |                           |
| Θ                           | AND ~ 出版全                 | F ;                                      | ~ 2015-2021                                      |                                                            | ×                  |                           |
|                             | + 添加行                     | 高级检索                                     |                                                  | >                                                          | < 清除 检索            |                           |
| Web of Science <sup>-</sup> | 检索 枋                      | 记结果列表                                    | 历史 跟踪服务                                          |                                                            | e                  | Tingying Huang ~          |
| Search > Results > Results  | cience <mark>核心合</mark> 集 | 的结果:                                     |                                                  |                                                            |                    |                           |
| Q "Chin* painting*" OR "Ch  | in* art" OR "art of Cl    | nina" (主题) and <b>2015</b>               | -2021 (出版年)                                      | 分析                                                         | ·检索结果 引文报告         | <b>▲创建跟踪服务</b>            |
| ♂ 類制检索式链接<br>出版物            | 您可能也想要… Ne                | N                                        |                                                  |                                                            |                    |                           |
| 精炼检索结果                      |                           | 0/557                                    | 加到标记结果列表 导出、                                     |                                                            | 相关性~  〈            | / 12 >                    |
| 在结果中检索                      | ٩                         |                                          |                                                  | -                                                          |                    |                           |
| 快速过滤                        | 4                         | 1 Introd<br>1930-1<br>Huang,<br>Jul 2019 | ucing the art of modern Ch<br>1980<br><u>MYL</u> | ina Trenos in exhibiting modern <mark>Uninese paint</mark> | ing in Britain, c. | 1<br>被引频次<br>100          |

参考文献 Web of Science 索引 v By 1330, the British public took a stronger interest in early **Chinese ait** than in works produced in the pre-modern and modern periods. However, China's cultural diplomacy in Britain during wartime, as well as the interactions between collectors, scholars and artists of both countries, helped refersib Occidental Indestanding of the tradition and recent active... <u>Britarge</u> Arts & Humanities Citation Index (A&HCI) 152 Conference Proceedings Citation Index - ... 148 Ø\$+F+X 出版商处的全文 \*\*\* 相关记录 Emerging Sources Citation Index (ESCI) 118 Science Citation Index Expanded (SCI-Exp... 81 Conference Proceedings Citation Index - S... 50 2 Multi-style Chinese art painting generation of flowers
 Fu, FF; Lv, JC; (...); Li, M

### 被引参考文献检索

当您的手头只有一篇文章,一个专利号,一本书或者一个会议论文,如何了解该研究领域的最新进展?如何了解某位作者发表文献的被引用情况?

例:我们想了解作者贡布里希的《艺术的故事》这本著作之后该领域的最新进展,则可以如下操作, 见图2:

- 1 输入被引作者信息:Gombrich, EH
- 2 输入被引著作名称:The Story of Art
- 3 点击"检索"按钮,查找列表

|   |                    |                             |               | 探索跨学科内容            |           |
|---|--------------------|-----------------------------|---------------|--------------------|-----------|
|   | <b>选择数据</b><br>文献  | 库: Web of Science<br>作者 被引参 | <b>核心合集</b> ~ |                    |           |
|   | 被引作者               | <br>译                       | ~             | Gombrich, EH       | ×         |
| Θ | AND ~              | 被引著作                        | ~             | The Story of Art 2 | ×         |
| Θ | AND ~              | 查看缩写列表<br>被引年份              | ~             | 示例: 2013-2014      |           |
|   | <mark>+</mark> 添加行 | ī                           |               |                    | × 清除 检索 3 |

4 从检索结果列表中选择并标记需要的文献记录

⑤ 点击"查看结果",页面显示的将是所有引用了该著作的文章列表

| v     | /eb o             | f Science <sup>™</sup>    | 检索标记结果列表          | 历史      | 跟踪服务       |     |      |   |   |         |     | <b>O</b> Tingying | Huang ~ |
|-------|-------------------|---------------------------|-------------------|---------|------------|-----|------|---|---|---------|-----|-------------------|---------|
| Cited | Reference         | Search > Cited References |                   |         |            |     |      |   |   |         |     |                   |         |
| 78    | 8 被引              | 参考文献                      |                   |         |            |     |      |   |   |         |     |                   |         |
| 第     | 2 <del>步</del> :在 | 此列表中选择与您感                 | 兴趣的作者或著作匹配的被      | 引参考文献,务 | 《后单击 "查看结! | 果"。 |      |   |   |         |     |                   |         |
|       | 0/78              | 导出 查看                     | 结果 5              |         |            |     |      |   |   |         |     | < <u>1</u> /8     | *       |
| (     | □ ^               | 被引作者<br>全部展开              | 被引著作<br>全部展开      |         | 标题         | 5   | 出版年  | 卷 | 期 | 页       | 标识符 | 施引文献              | :       |
| 4     |                   | Gombrich, E.              | STORY ART         |         |            |     | 1995 |   |   |         |     | 118               |         |
|       |                   | Gombrich, E.              | STORY ART         |         |            |     | 1958 |   |   |         |     | 2                 |         |
| L     |                   | Gombrich, E               | STORY ART         |         |            |     | 1000 |   |   |         |     | 21                |         |
|       |                   | Gombrich, E. H.           | SANATN OYKUSU CEV |         |            |     | 2014 |   |   |         |     | 1                 |         |
| L     |                   | Gombrich, E. H.           | STORY ART         |         |            |     | 2012 |   |   |         |     | 3                 |         |
|       |                   | Gombrich, E. H.           | STORY ART         |         |            |     | 2010 |   |   | 499-500 |     | 1                 |         |
| L     |                   | Gombrich, E. H.           | STORY ART         |         |            |     | 2007 |   |   |         |     | 5                 |         |

#### 检索结果概要页面

- 1 如果希望增加其他检索词来改进检索结果,您可以使用二次检索功能
- 2 也可通过出版年、文献类型、Web of Science类别、文献类型等多个入口对检索结果进行精炼
- 您可以通过相关性、日期、被引频次、使用次数等方式排序论文结果,找到核心相关文献
- ◎ 您可以选择感兴趣的记录输出,保存到您的EndNote<sup>™</sup> 单机版或者EndNote<sup>™</sup> Online 个人图 ④ 书馆
- 点击"创建引文报告",您可以看到关于该领域文章的引文报告
- 您还可以通过分析结果获得研究背景等信息,点击"分析检索结果"按钮即可
- 如果属于本人论文,可点击"添加到我的Pulons个人信息"将该文添加至Publons个人账号中,
   以便集中管理自己的文献(免费注册后使用)

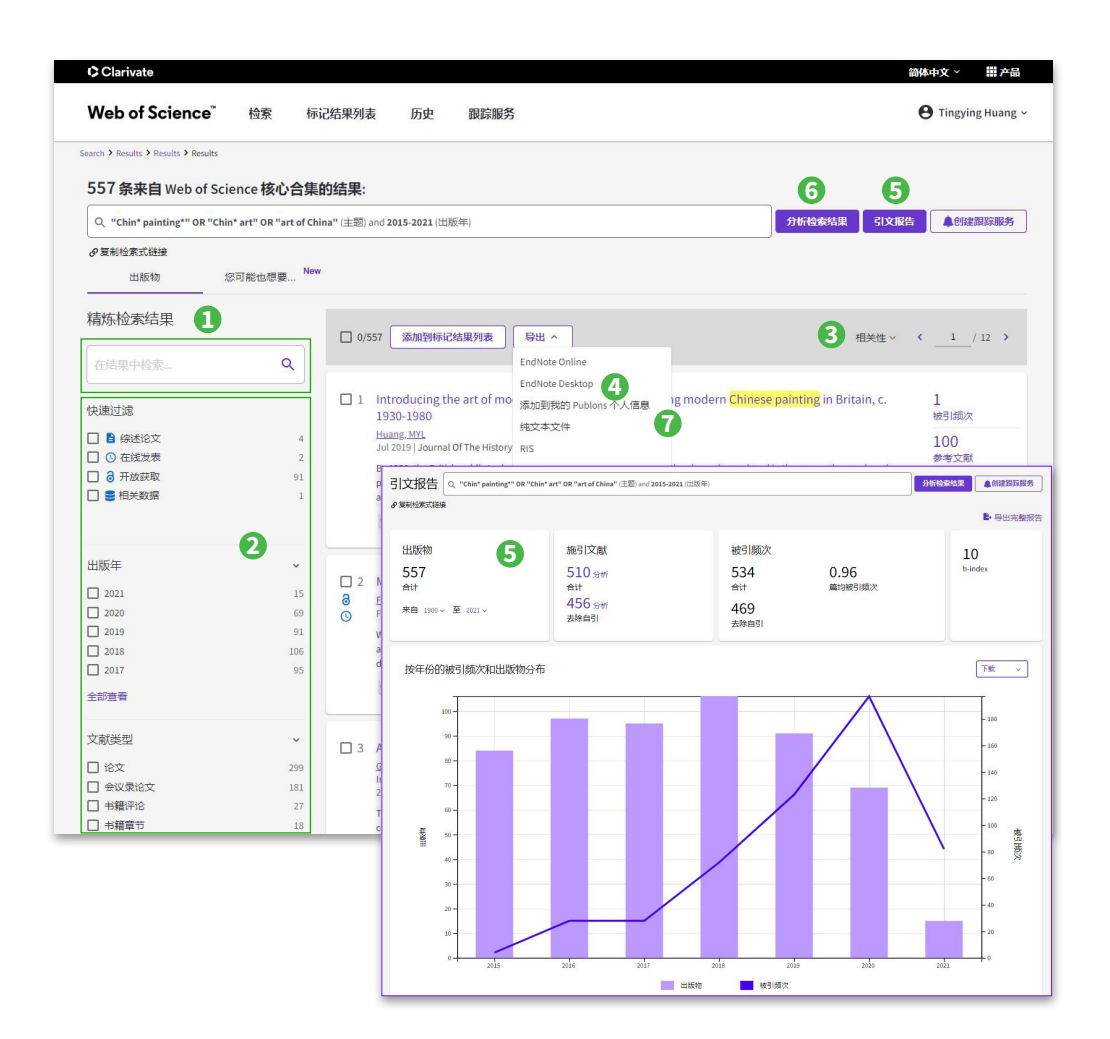

#### 检索结果的全记录页面

- 1 文章的引用次数可以展现未来,了解该研究的最新进展,发现该文章对当今研究的影响
- 2 通过参考文献追溯过去,了解该论文的研究依据和课题起源
- 3 相关记录帮您扩展视野找到更多相关的文献(具有共被引参考文献的文章),将结果越查 越深
- ④ "创建引文跟踪":可用来追踪从今以后该论文的被引用情况
- 通过附加的链接选项直接下载全文(需要相关期刊的访问权限);获得该论文在本机构或其 他图书馆的收藏情况
- 6 通过全新的"你可能也想要"获取更多相关文章推荐
- ⑦ 通过多种方式下载该文献记录以及将该记录保存到EndNote<sup>™</sup>单机版或者在线版个人图书馆 (具体参见参考文献的管理 — EndNote<sup>™</sup> Online)

| Veb of Science <sup>®</sup> 检索 标记结果列表 历史 跟踪服务                                                                                                    | <b>O</b> Tingying                                                                                                    | Huang |
|----------------------------------------------------------------------------------------------------|----------------------------------------------------------------------------------------------------|-------|
| ch > Results > Results > Results > Results > Results > Results > Results > Results > Results > W05:000530747100017                                                                                                    |                                                                                                    |       |
| <u>0577</u> <b>5</b>                                                                                                    |                                                                                                    | >     |
| The Aesthetization of Moral Education in Traditional "Literati Painting"                                                                                                    | Enditote Desitep<br>添加到税約 Publions 个人信息<br>地文本文件<br>PS<br>日本日本16 - 1000 位く会様                                                                                                    |       |
| 作者: Xu, Y (Xu, Ying) <sup>1</sup><br>编者: Zhang, Y (Zhang, Y); Rumbal (Rumbal, I); Zhang, M (Zhang, M)<br>PBOCFEDINGS OF THE 7MD INTERNATIONAL CONFERENCE ON ART STILDIES SCIENCE EXPEDIENCE EDUCATIC                                                                                                    |                                                                                                    |       |
| 丛野: Advances in Social Science Education and Humanities Research<br>経: 244 項: 87-92<br>出版時間: 2018<br>又は近地: Proceedings Paper                                                                                                    | ▲ 创建引交限部<br>————————————————————————————————————                                                                                                    |       |
| 会议<br>会议: 2nd International Conference on Art Studies: Science, Experience, Education (ICASSEE)<br>地会: Moscow, RUSSIA                                                                                                    | 54 来自所有数据库<br>+ 宣晋更多31文                                                                                                    |       |
| EINF - 0C 10 506, 2018<br>勢間方: State inst Art Studies; Int Sci & Culture Ctr Acad Contacts; Zhengzhou Yingchun Conf Planning Co Ltd<br>協要<br>* Literati painting*: Is Chinese elite culture, which is not only an important symbol of <u>Chinese painting</u> , but also<br>philosophy and Chinese asthetic: The formation of History an Jenifer as formed through the oslikition and<br>philosophy and Chinese asthetic: The formation of History and Information Sectory (History Chinese Painting), but also<br>philosophy and Chinese asthetic: The formation of History and Information Sectory (History Chinese Painting), but also<br>philosophy and Chinese asthetic: The formation of History and History (History Chinese Painting), but also<br>philosophy and Chinese asthetic: The formation of History (History Chinese Painting), but also<br>philosophy and Chinese asthetic: The formation of History (History Chinese Painting), but also<br>philosophy and Chinese asthetic: The formation of History (History Chinese Painting), but also<br>philosophy and Chinese asthetic: The formation of History (History Chinese Painting), but also<br>philosophy and Chinese asthetic: The formation of History (History Chinese Painting), but also<br>philosophy and Chinese asthetic: The formation of History (History Chinese Painting), but also<br>philosophy and Chinese Philosophy and the philosophy and the philosophy and | ws]参考文献 2<br>5 5<br>an important symbol of Chinese<br>exercision of the dwastles. The "literati                                                                                                  |       |
| philosophy and chinese exercises. The orthodoxion in the originating was obtained and any off operating and<br>paining "presents the inner words and spiritual pursuit of the iterating interest of the dynasties. Their styles and<br>humanistic feelings and personal charm in their paintings are the same. This paper analyzes the aesthetic value<br>from the overview of the development of literating painting, literating pairters development presented and<br>painting asshetic psychology and gentleman theme of literating painting, providing aesthetic education materia                                                                                                    | Amendation of the optimises. The inelated forms are diverse but the inner of moral education of literati painting, thing philosophical thinking, literati Litor today's moral education. Liu, W; | New   |
| 关键词<br>作者关键词: tradition; literati painting; aesthetic; moral education                                                                                                    | The Realization of the Artistic Conception<br>Beauty about the Traditional Chinese Liter<br>Painting                                                                                             | rati  |
| 作者信息<br>適用作者ebuli: Xu, Ying (通讯作者)<br>* Jilin Univ, Zhuhai Coll, Zhuhai S19041, Peoples R China                                                                                                    | 2013 INTERNATIONAL CONFERENCE ON<br>MANAGEMENT INNOVATION AND BUSINES<br>INNOVATION (ICMIBI 2013), PT I                                                                                          | S     |
| 地址:<br>* 1 Jilin Univ, Zhuhai Coll, Zhuhai 519041, Peoples R China<br>***ロバンス・**                                                                                                    | Andrijauskas, A;<br>The Concept of Artistic Creativity in the                                                                                                    |       |
| 突カリ/カ央<br>研究方向: Art; Arts & Humanities - Other Topics                                                                                                    | LOGOS-VILNIUS                                                                                                    |       |

# 分析

## 利用分析功能将帮助您了解这些信息:

·如何了解某个课题的学科交叉情况或者所涉及的学科范围?

您可以按照"Web of Science类别"或"研究方向"进行分析

- ·如何关注该领域的研究论文都发表在哪些期刊上以便将来找到合适的发表途径? 您可以按照"出版物标题"进行分析
- 如何了解某个研究领域的主要研究人员?

您可以按照"作者"进行分析

- ·如何了解从事同一研究的其他机构还有哪些? 您可以按照"所属机构"进行分析
- ·如何了解某个研究领域的进展情况?

您可以按照"出版年"进行分析

| 析检索结果<br>57 从 Web of Science 核心合集选择的出版物                               |                                                   |                                                                                                    |                                                                                  |
|-----------------------------------------------------------------------|---------------------------------------------------|----------------------------------------------------------------------------------------------------|----------------------------------------------------------------------------------|
| 出版物标题 ~ 1                                                             |                                                   |                                                                                                    |                                                                                  |
| 检索结果计数 ~ 10 ~ 1 6                                                     | Journal Of Contemporary Chinese Art               |                                                                                                    |                                                                                  |
| 可视化数据: 树状图 2 ~ 检索结果数: 10 3                                            | × 43 <b>4</b>                                     |                                                                                                    | 5 上下载                                                                            |
| 78<br>Advances In Social Science Education And<br>Humanities Research | 着信は表<br>43<br>Journal Of Contemporary Chinese Art | 8<br>Ieee Access                                                                                     | 8<br>Lecture Notes<br>In Managemer<br>Science                                    |
|                                                                       |                                                   | 8<br>Proceedings Of<br>The 2016<br>International<br>Conference On<br>Arts Design And<br>Contemporary | 7<br>Aebmr<br>Advances In<br>Economics<br>Business And<br>Management<br>Research |
|                                                                       | 32<br>Arts Of Asia                                | 7<br>Proceedings Of 1<br>2015 Internation<br>Conference On A<br>Design And<br>6<br>Basic Clinical    | the<br>al<br>rts<br>Contem<br>Chinese<br>Though                                  |
|                                                                       |                                                   | Pharmacology                                                                                         |                                                                                  |

| 显示 | 〒 10~ 共计 | 十365条目                                                                                                 |                             |         |
|----|----------|----------------------------------------------------------------------------------------------------|-----------------------------|---------|
|    | 全选       | 学段:<br>出版物标题                                                                                           | 记录数                         | 557的百分位 |
|    |          | Advances In Social Science Education And Humanities Research                                           | 78                          | 14.004% |
| 7  |          | Journal Of Contemporary Chinese Art                                                                    | 43                          | 7.720%  |
|    |          | Arts Of Asia                                                                                           | 32                          | 5.745%  |
|    |          | leee Access                                                                                            | 8                           | 1.436%  |
|    |          | Lecture Notes In Management Science                                                                    | 8                           | 1.436%  |
|    |          | Proceedings Of The 2016 International Conference On Arts Design And Contemporary Education             | 8                           | 1.436%  |
|    |          | Aebmr Advances In Economics Business And Management Research                                           | 7                           | 1.257%  |
|    |          | Proceedings Of The 2015 International Conference On Arts Design And Contemporary Education Icadce 2015 | 7                           | 1.257%  |
|    |          | Basic Clinical Pharmacology Toxicology                                                                 | 6                           | 1.077%  |
|    |          | Contemporary Chinese Thought                                                                           | 6                           | 1.077%  |
| 8  | 精炼将带您返回  | <b>检索结果</b> <ul> <li>● 素格</li> <li>● 素格</li> <li>○ 所有</li> </ul>                                       | 中显示的数据行<br>数据行 (最多 100,000) | 下载数据表   |

例:了解中国画有关研究的期刊分布,您可以进行以下操作:

- 选择分析字段,本例中为"出版物标题"
- 2 在"可视化图像"下拉菜单中选择图像类型:"树状图"或"柱形图"
- 3 设定图表展示的检索结果数目
- ④ 点击"查看记录",可以得到此分类下的结果列表
- **5** 可对图表进行下载
- **6** 可选择分析结果的排序方式、显示数量和最少记录数
- **7** 可标记感兴趣的集合,进行查看记录或者排除记录
- **⑧** 可对表格中的数据或者所有数据行进行下载

# 管理

## 检索式的管理与定题服务

您的每一次操作会被记录在"历史"中,您可以通过检索历史重新编辑和组合检索式;也可以通过 "跟踪服务",利用邮件自动推送了解课题最新进展。

| Web of Science" 检索 标记结果列表 历史 跟踪服务                                                                                                    | 🕒 Tingying Huang ~ |              |
|----------------------------------------------------------------------------------------------------|--------------------|--------------|
| Sauch > Results > Results | 2 若要組合检索,请转至高级检索   |              |
| 检索式                                                                                                    | 检索结果               |              |
| Xu 2018, The Aesthetization of Moral Education in Traditional "Literati Painting"<br>Web of Science 限心合集   8:28 PM                                                                                                    | 1                  |              |
| Huang 2019, Introducing the art of modern China Trends in exhibiting modern Chinese painting in Britain, c. 1930-1980<br>Web of Science 核心合集   8:27 PM                                                                                                    | i                  |              |
| "Chin' painting*" OR "Chin' art" OR "art of China" (主題) and 2015-2021 (出版年)                                                                                                    | <b>1</b> ### 557   | TELIOTY LESS |
| Web of Science 核心合集   8:18 PM                                                                                                    | ल<br>त             |              |
| <b>此检索内容的引父: Gombrich, EH</b> (被引作者) and <b>The Story of Art</b> (撤引書作)<br>Web of Science 振心合集   8:18 PM                                                                                                    | 159                | 创建限标服务 4     |
| Gombrich,EH (被引作者) and The Story of Art (被引著作)<br>Web of Science 硕心合果   8:15 PM                                                                                                    | 78 🚦               |              |

| 4 创建检索跟踪    | 2 |
|-------------|---|
| 限踪名称        |   |
| 限踪名称        |   |
| ✓ 向我发送电子邮件跟 | 踪 |
| 创建          |   |

- 您可以对检索式进行重新编辑
- 2 您还可以在"高级检索"中对检索式进行组合
- ③ 同时您可以对检索式进行复制或删除
- ④ 通过"创建跟踪服务",您可以对常用的检索式创建定题跟踪服务

# 写作

# EndNote<sup>™</sup> Online

不仅可以有效管理学术文献,还能按照学术期刊的要求格式化论文,轻松建立论文手稿:

① 您可以按照投稿期刊的要求自动生成书目和参考文献格式

2 还可以在Word文档中使用Cite While You Write<sup>™</sup>插件插入已保存在EndNote<sup>™</sup> Online中的参考文献,提高写作效率

| Clarivate EndNote                                                                                                    |         | θ    |
|----------------------------------------------------------------------------------------------------|---------|------|
| 我的参考文献 收集 组织 格式化 匹配 选项 下载项                                                                                                    |         |      |
| 书目 Cite While You Write™ 插件 检式化论文 导出参考文献                                                                                                    |         |      |
| ří li     2       参考文献: 遠孫     ・       书日料式: 透孫     ・       文件格式: 透孫     ・       食音     电子邮件                                                                                                    |         |      |
| 自动保伊 💽 🕞 🏷・ 🕐 🕫 文档1 - Word Li, Ying 🗉                                                                                                    | -       | o ×  |
| 文件 开始 紙入 设计 布局 引用 邮件 補阅 視園 帮助 EndNote ACROBAT 特色功能 有道翻译 ク 提表<br>Insert Go to EndNote Edit<br>Citations Citations (Citations and Bibliography Citations and Bibliography Citations and Bibliography Citations Citations and Bibliography Citations Citations Citati | le 共享   | 豆 批注 |
| Endbote Find & Insert My References  Insert-virus coevolution. Here we use a metagene virus associated with wild D. melanogaster. The groups of insert-infecting viruses. By sequencia Drosophila. We find that the RNA viruses differ novel miRNA from the DNA virus. By sequencia D. melanogaster carry a detectable virus, and more redestructions. Diverse detectable virus, and more virus associated with wild D. melanogaster. The groups of insert-infecting viruses. By sequencia D. melanogaster carry a detectable virus, and more redestructions. We find that the RNA viruses differ novel miRNA from the DNA virus. By servery D. melanogaster carry a detectable virus, and more virus in Drosophila laboratorics is very differ very finde detectable virus. By servery the protochy. The Secret reveal datect components of host responses to viri infection between P. Weak in the date of the protochy mass the presence of Wolbachia and the presence of a viruses in Drosophila laboratory lines and are ubsquitous in cell culture. By sequencing viruses from individual wild-collected flies we show that some viruses are shared between D. melanogaster and D. simplans. Our results provide an essential evolutionary and                                                                                                    | ×<br>ep |      |

更多检索技巧及应用请访问科睿唯安在线学院:https://solutions.clarivate.com.cn/e-clarivate/

如果您在使用Web of Science<sup>™</sup>过程中有更好的应用技巧,也欢迎您与我们共同分享。您可以将您的检索技巧,应用体验或任何建议随时发送到我们的邮箱:

ts.support.china@Clarivate.com

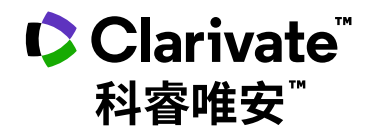

#### 科睿唯安 中国办公室

北京海淀区科学院南路2号融科资讯中心C座北楼610单元 邮编: 100190 电话: +86-10 57601200 传真: +86-10 82862088 邮箱: info.china@clarivate.com 网站: clarivate.com.cn

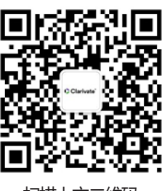

扫描上方二维码 关注科睿唯安官方微信